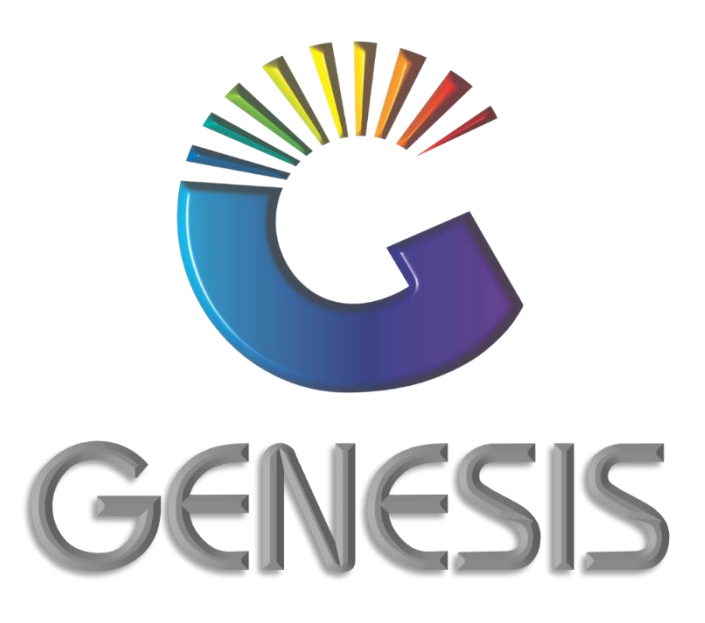

## How to Guide Range a Stock Item from Global

MRJ Consultants 37 Weavind Ave, Eldoraigne, Centurion, 0157 Tel: (012) 654 0300 Mail: helpdesk@mrj.co.za

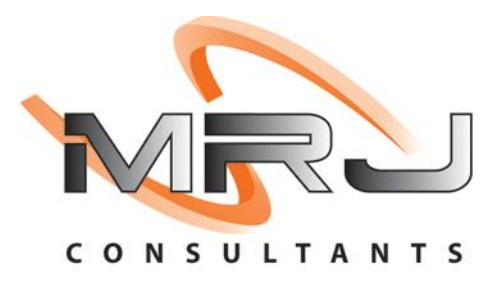

## How to Range a Stock Item from Global

- 1. Log into Genesis Menu
- 2. Open Stock Control from the main menu

| 🐮 GENESIS   | : Main enu    |           |              |            |                |          |            |                      |                 |                   |     |            |  |
|-------------|---------------|-----------|--------------|------------|----------------|----------|------------|----------------------|-----------------|-------------------|-----|------------|--|
|             | 4             | 8         | -            |            | 5              | M        | st.        |                      | ×               |                   | X   | <b>B</b> ì |  |
| Till Module | Stock Control | Creditors | Debtors      | Purchasing | Point of Sale  | Reports  | Cash Offic | ce General<br>Ledger | System Utilites | Empties<br>Return | FIX | Setup      |  |
| 2020/11/05  | 10:43:33      |           | User : JOANA | Ver        | sion : 9.32.31 | Period : | 202011     | Database : GEN       | ESIS-SIMULATIO  | ON                |     |            |  |

3. Select **Enquiries** from the main menu

| 🞖 Stock Control | Module       | Ļ               |                 |        |        |       |  |
|-----------------|--------------|-----------------|-----------------|--------|--------|-------|--|
| Kansactions     | Master Files | Enquiries       | 🔹 Utilities 🛛 📔 | S Exit |        |       |  |
| 3               |              | <b>≜</b> 2↓ A ■ |                 |        | 3      | 0 🚯 🔁 |  |
| Company         | SIMUL        | BLUE BOT        | TLE LIQUOR SIMU | ATION  | Branch | SIMUL |  |

4. Select Global: Item Enquiry (IC-Stores) from the drop-down menu

| 🖉 Stock Control M | lodule       |            |                                   |  |
|-------------------|--------------|------------|-----------------------------------|--|
| Kan Transactions  | Master Files | 孡          | Enquiries 🔯 Utilities 🖾 Exit      |  |
|                   |              | <u>50×</u> | Stock Master                      |  |
| Company           | SIMUL        |            | Branch SIMUL                      |  |
|                   |              | 0          | Global : Item Enquiry (IC-Stores) |  |
|                   |              | 3          | Global : Bulk Ranging             |  |

- 5. Scan or capture the barcode.
- 6. You may also search with the item description by capturing the description in the **Scan Barcode** field. Press **F2** on your Keyboard or click on **Search by Description**.

| 🕃 GLOBAL : Stock I | Aaster Enquiry    |           |                  |           |       |             |           |
|--------------------|-------------------|-----------|------------------|-----------|-------|-------------|-----------|
| Scan Barcode       | Search by D       | es        |                  | * (       | GLOB/ | AL SEARCH * | Options * |
| Stock Code         | Link Code         |           | Stock Type       |           |       |             |           |
| Description #1     |                   |           | Status           |           |       |             |           |
| Description #2     |                   |           | VAT Code         |           | -     |             |           |
| Department         |                   |           | Suppliers Code   |           |       |             |           |
| Sub-Department     |                   |           | Pack Size        |           |       |             |           |
| Supplier           |                   |           | Units/Pack       | 1         |       |             |           |
| Category 0         |                   |           | Packs/Case       | 1         |       |             |           |
| Category 1         |                   |           | Cases/Palette    | 1         |       |             |           |
| Category 2         |                   |           | Singles          | 1         |       |             |           |
| Category 3         |                   |           | Price Excl.      | 0.00      |       |             |           |
| Category 4         |                   |           | Price Ind.       | 0.00      |       |             |           |
| - Cost Prices 1-   | Parent/Child Iten | ns        | 1                |           |       |             |           |
| [ cost nees ]      | Link Code         | Descri    | ption            |           | Units | Pack Size   |           |
| Last Cost Excl.    | 0.00 Ind. 0.00    |           |                  |           |       |             |           |
| Avg.Cost Excl.     | 0.00 Ind. 0.00    |           |                  |           |       |             |           |
| Buying Cost Excl.  | 0.00 Ind. 0.00 <  |           |                  |           |       | >           |           |
| STK401             | GLOBA             | AL : Stoc | k Master Enquiry | & Ranging |       |             |           |

7. Select the stock item from the grid and press **Enter** on your keyboard or click on **Select** under the Option Menu. You can also search for the stock item by using the functions under the Search Menu.

| 👸 GLOBAL : S | _         | . 🗆                                             | ×               |              |         |                |                |                                   |              |
|--------------|-----------|-------------------------------------------------|-----------------|--------------|---------|----------------|----------------|-----------------------------------|--------------|
| Stock Code   | Link Code | Description #1                                  | Sell.Excl       | Sell.Incl    | BarCode | Suppliers Code |                |                                   |              |
| 10029        |           | Drumshanbo Gun Irish Gin 500Ml                  | R0.00           | R0.00        |         |                |                | Options                           | ; *          |
| 14730        |           | Drumshanbo Gunpowder Irish Gin 500ml            | R0.00           | R0.00        |         |                |                |                                   | 4            |
| 14733        |           | Drumshanbo Gunpowder irish Gin 750ml            | R0.00           | R0.00        |         |                | - E            | Select                            |              |
| 20609        |           | Toxic Waste Nuclear Fusion Drum 42g             | R0.00           | R0.00        |         | TW-89414       | Esc            | Exit                              |              |
| 20616        |           | Toxic Waste Sour Candy Limited Edition Drum 48g | R0.00           | R0.00        |         | TW-86412       |                |                                   |              |
| 20619        |           | Toxic Waste Sour Candy Yellow Drum 48g          | R0.00           | R0.00        |         | TW-87410       |                |                                   |              |
| 63305        |           | Drum 50G Original                               | R0.00           | R0.00        |         |                |                | Search                            | *            |
| 63306        |           | Drum 50G Bright Blue                            | R0.00           | R0.00        |         |                |                | -                                 |              |
| 68054        |           | Drummond Blended Scotch Whisky 750ml            | R0.00           | R0.00        |         |                |                | Stock Cod                         | ie 🔪         |
|              |           |                                                 |                 |              |         |                | F5<br>F6<br>87 | Barcode<br>Suppliers<br>Restore G | Code<br>Grid |
| GEN011       |           | GLOB/                                           | AL : Stock Mast | er Selection |         |                |                |                                   |              |

8. Select the stock item from the grid and press **Enter** on your keyboard or click on **Select Item** under the Option Menu

| 👸 GLOBA   | - 🗆 X        |                   |                                               |               |                 |
|-----------|--------------|-------------------|-----------------------------------------------|---------------|-----------------|
| Stock Coo | de 14730     | Des               | cription Drumshanbo Gunpowder Irish Gin 500ml |               | Options 🛠       |
| Status    | StockCode    | LinkCode          | Description1                                  | Units BarCode | 🖌 🛃 Select Item |
| Active    | 14730        | 14730-006         | Drumshanbo Gunpowder Irish Gin 500ml X6       | 6 050604341   | Esc Exit        |
| Active    | 14730        | 14730-001         | Drumshanbo Gunpowder Irish Gin 500ml          | 1 506043413   | 30              |
|           |              |                   |                                               |               |                 |
| GEN013    | GLOBAL Stock | Master : Linked I | tem : Selection                               |               |                 |
|           |              |                   |                                               |               |                 |

9. Press F5 on your keyboard or click on Range Item under the Function Menu

| GLOBAL : Stock    | Master Enquiry            |           |                    |             |                   |                |      |      |           |   |              |
|-------------------|---------------------------|-----------|--------------------|-------------|-------------------|----------------|------|------|-----------|---|--------------|
| Scan Barcode      | 6005575002446             |           | F2 Search by I     | Description |                   |                | * GL | OB/  | AL SEARCH | * | Options *    |
| Stock Code        | 10186                     | Link Code | 10186-001          |             | 0. I.T.           |                |      | _    | 1         |   | Esc Exit     |
| Description #1    | Ladysmith 8Yr Brandy 750M | 1         | L                  |             | Stock Type        | C - Child Item | 1    | 4    |           |   | 32           |
| Description #2    |                           |           |                    |             | VAT Code          | A              |      | -    |           |   | Functions ×  |
| Department        |                           |           |                    |             | Suppliers Code    | 3 - 13 /6      |      | -    |           |   | 🚯 Range Item |
| Sub-Department    |                           |           |                    |             | Pack Size         | 1X1X750M       |      | -    |           |   | <b>`</b>     |
| Supplier          | F002 - FLARE BEVERAGES    |           |                    |             | Units/Pack        | 1              | 1    |      |           |   |              |
| Category 0        |                           |           |                    |             | Packs/Case        | 1              | 1    |      |           |   |              |
| Category 1        |                           |           |                    |             | Cases/Palette     | 1              | 1    |      |           |   |              |
| Category 2        |                           |           |                    |             | Singles           | 1              | 1    |      |           |   |              |
| Category 2        |                           |           |                    |             | Price Excl.       |                | 0.00 |      |           |   |              |
| Catagory 4        |                           |           |                    |             | Price Incl.       |                | 0.00 |      |           |   |              |
| Category 4        |                           |           | Deve to (child the |             |                   |                |      |      |           |   |              |
| -[Cost Prices]-   |                           |           | Link Code          | Descrip     | tion              |                | U    | nits | Pack Size |   |              |
| Last Cost Exd.    | . 404.85 Incl.            | 465.58    | 10186-001          | Ladysmit    | th 8Yr Brandy 750 | и              | 1    |      | 1X1X750ML |   |              |
| Avg.Cost Exd.     | . 404.85 Ind.             | 465,58    |                    |             |                   |                |      |      |           |   |              |
|                   |                           |           |                    |             |                   |                |      |      |           |   |              |
| Buying Cost Excl. | . 404.85 Ind.             | 465.58    | <                  |             |                   |                |      |      |           | > |              |
| STK401            |                           |           | GLOE               | BAL : Stock | Master Enquiry    | & Ranging      |      | _    |           |   |              |

10. Press Y on your keyboard or click on the Yes button

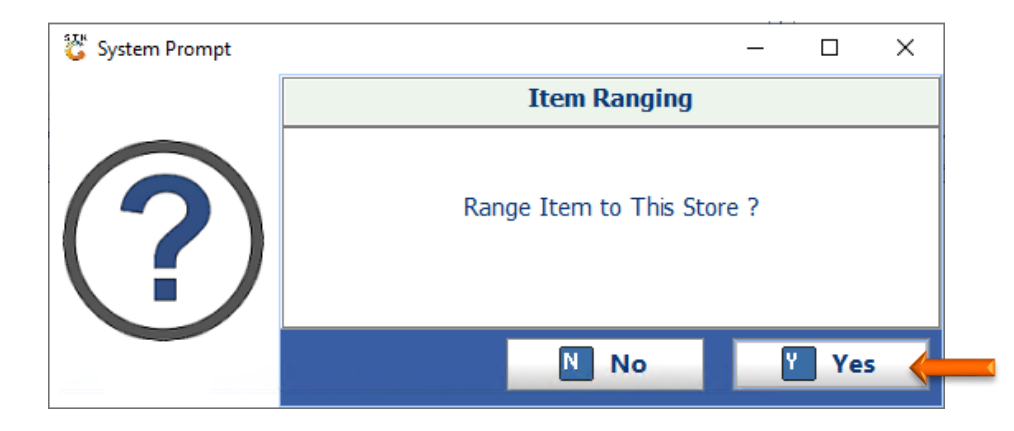

11. Press Enter on your keyboard or click on the Close button.

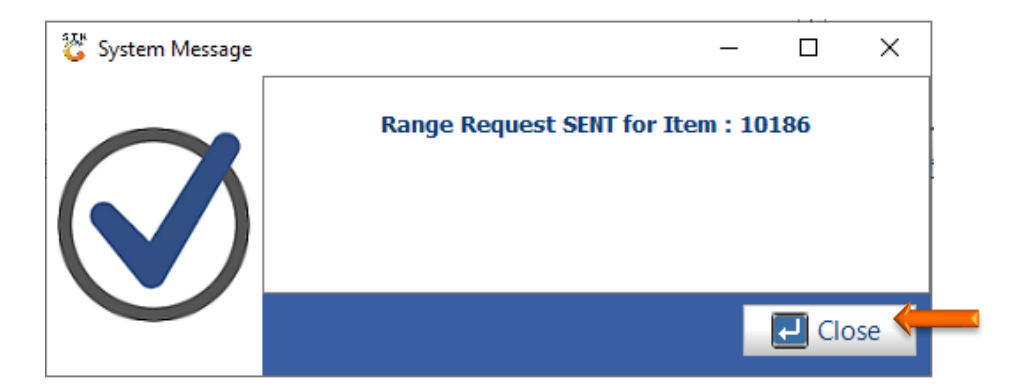

12. Press Esc on your keyboard or click on Exit under the Option menu. The item will take a few minutes to range to the store.

| 🞖 GLOBAL : Stock Master Enquiry   |            |                    |          |                   |                |      |       |           |   | - • ×       |
|-----------------------------------|------------|--------------------|----------|-------------------|----------------|------|-------|-----------|---|-------------|
| Scan Barcode 600557500244         | 6          | F2 Search by Des   | criptior |                   |                | * G  | LOB/  | AL SEARCH | * | Options 🛠   |
| Stock Code 10186                  | Link Code  | 10186-001          |          | Stock Type        | C - Child Item |      | _     |           |   |             |
| Description #1 Ladysmith 8Yr Bran | dy 750Ml   |                    |          | Status            | A              |      |       |           |   | Functions * |
| Description #2                    |            |                    |          | VAT Code          | S - 15 %       |      |       |           |   |             |
| Department                        |            |                    |          | Suppliers Code    |                |      |       |           |   | Range Item  |
| Sub-Department                    |            |                    |          | Pack Size         | 1X1X750ML      |      |       |           |   |             |
| Supplier F002 - FLARE BEVER       | RAGES      |                    |          | Units/Pack        | 1              | ]    |       |           |   |             |
| Category 0                        |            |                    |          | Packs/Case        | 1              | ]    |       |           |   |             |
| Category 1                        |            |                    |          | Cases/Palette     | 1              | ]    |       |           |   |             |
| Category 2                        |            |                    |          | Singles           | 1              | ]    |       |           |   |             |
| Category 3                        |            |                    |          | Price Excl.       |                | 0.00 |       |           |   |             |
| Category 4                        |            |                    |          | Price Incl.       |                | 0.00 |       |           |   |             |
| -[ Cost Prices ]                  |            | Parent/Child Items |          |                   |                |      |       |           |   |             |
| [costructs]                       |            | Link Code          | Descri   | ption             |                |      | Units | Pack Size |   |             |
| Last Cost Excl. 404.85            | nd. 465.58 | 10186-001          | Ladysmi  | th 8Yr Brandy 750 | Mİ             |      | 1     | 1X1X750ML |   |             |
| Avg.Cost Excl. 404.85             | nd. 465.58 |                    |          |                   |                |      |       |           |   |             |
| Buying Cost Excl. 404.85          | nd. 465.58 | <                  |          |                   |                |      |       |           | > |             |
| STK401                            |            | GLOBAL             | : Stoc   | c Master Enquiry  | y & Ranging    |      |       |           |   |             |

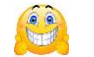